# Turinys

| 1. Svarbios saugos instrukcijos                   | 1  |
|---------------------------------------------------|----|
| 2. Priedai                                        | 2  |
| 3. Pagrindinio elemento vaizdas                   | 2  |
| 4. Prietaiso prijungimas                          | 3  |
| 5. Įspėjimai krovimo metu                         | 4  |
| 6. Darbo pradžia                                  | 5  |
| 7. "Bluetoth" funkcijos                           | 6  |
| 8. FM funkcija                                    | 8  |
| 9. TMC funkcija                                   | 8  |
| 10. Prietaiso nustatymai                          | 8  |
| 11. Diegimas ir programinės įrangos suaktyvinimas | 9  |
| 12. Navigavimas                                   | 10 |
| 13. Žemėlapio rodinys                             | 13 |
| 14. Kiti meniu                                    | 14 |
| 15. Nustatymai                                    | 14 |
| 16. Trikčių šalinimas                             | 15 |
| 17. Kompiuterio prijungimas                       | 16 |

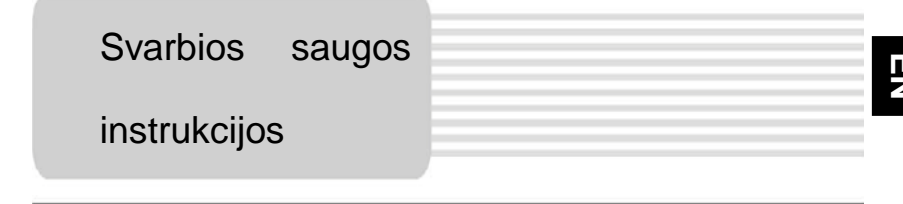

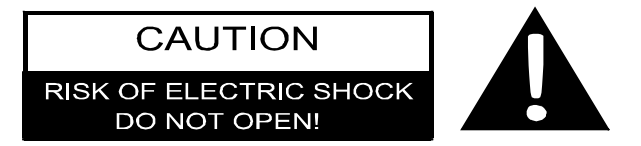

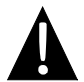

Šauktukas trikampyje skirtas perspėti naudotoją apie svarbias veikimo ir priežiūros (techninės priežiūros) instrukcijas kartu su prietaisu pateikiamoje literatūroje.

### **ISPĖJIMAS**

- Norėdami sumažinti elektros iškrovos tikimybę, NENUIMKITE dangtelio. Viduje nėra detalių, kurias galėtų suremontuoti vartotojas. Dėl techninės priežiūros kreipkitės į kvalifikuotus specialistus.
- Gamintojas neprisiims atsakomybės už nuostolius, patirtus atlikus bet kokius produkto pakeitimus ir modifikacijas be gamintojo arba įgalioto padalinio sutikimo.

### **ISPĖJIMAS**

Prietaiso negalima laikyti, kur laša ar taškosi skysčio, ir ant jo negalima dėti jokių skysčio pripildytų daiktų.

# Priedų sąrašas

| ELEMENTAS                                                                                                    | PAVADINIMAS                                   | KIEKIS |
|----------------------------------------------------------------------------------------------------|-----------------------------------------------|--------|
|                                                                                                    | Automobilinis įkroviklis                      | 1      |
|                                                                                                    | USB kabelis                                   | 1      |
|                                                                                                    | Elektroninis rašiklis                         | 1      |
|                                                                                                    | Stilingas nešiojamas dėklas<br>(tik GV5500BT) | 1      |
| * factor                                                                                                    | Vartotojo vadovas                             | 1      |
|                                                                                                    | Garantija                                     | 1      |
| Propose<br>The Constant of Constant of Const | Paleidimo / dokumentacijos CD                 | 1      |

LT - 2

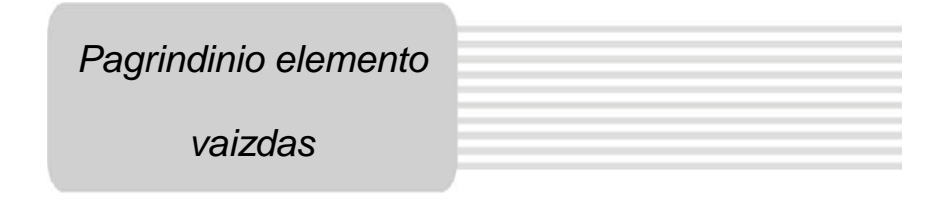

### Vaizdas iš priekio ir iš šono

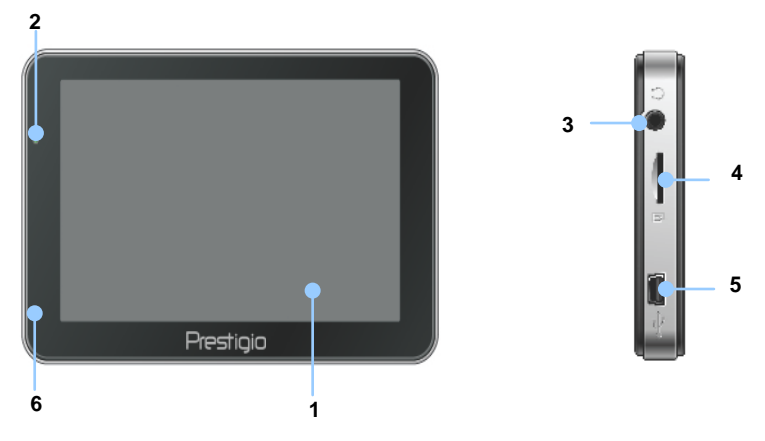

#### 1. LCD jutiklinis ekranas

Bakstelėkite ekraną jutikliniu rašikliu arba pirštu norėdami pasirinkti meniu komandas arba įvesti informaciją.

#### 2. Akumuliatoriaus būsenos indikatorius

Indikatorius dega ryškiai žalia spalva, kai akumuliatorius pilnai įkrautas, raudona – kai įkraunamas.

#### 3. Ausinių lizdas

Reikalingas prijungti prie ausinių.

#### 4. "microSD" lizdas

Skirtas "microSD" atminties kortelei prieiti prie duomenų arba išplėsti atmintį.

#### 5. "USB" prievadas

Skirtas prijungti USB kabelį prieiti prie duomenų arba įkrauti akumuliatorių

#### 6. Mikrofonas

Įrašo garsą.

# Pagrindinio elemento

### vaizdas

### <u>Vaizdas iš galo ir viršaus</u>

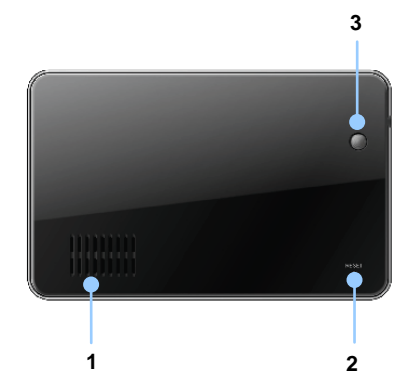

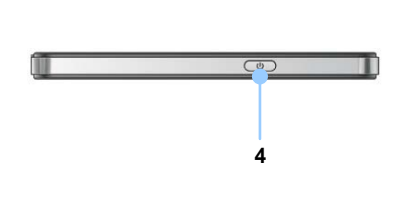

#### 1. Garsiakalbis

Skleidžia garsą, balsą arba muziką.

#### 2. Nustatymo iš naujo mygtukas

Paspauskite, kai norite atstatyti prietaisą.

#### 3. Šviesos jutiklis

Nureguliuoja jutiklinio ekrano ryškumą.

#### 4. Maitinimo mygtukas

Spauskite jjungti / išjungti prietaiso maitinimą.

# Prietaiso jungtys

### "microSD" kortelės įkišimas

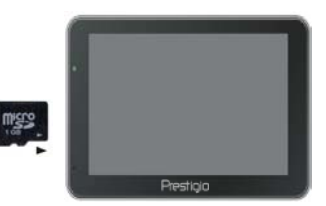

- Norėdami įkišti "microSD" kortelę junkite jungtį prie prietaiso, o kortelės etiketę kiškite į priekinę prietaiso pusę.
- Norėdami išimti "microSD" kortelę švelniai paspauskite kortelės kraštus, kad atleistumėte apsauginį užraktą, ir ištraukite kortelę iš lizdo.

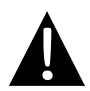

#### PASTABA:

Prieš ištraukdami visada įsitikinkite, kad jokia programa nebando prieiti prie "microSD" kortelės.

### Prijungimas prie išorinio USB prietaiso (Ikrovimas)

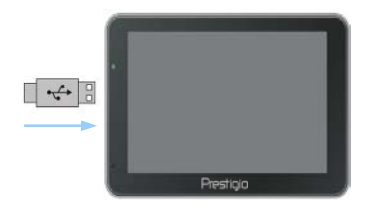

- Įkiškite "USB" jungtį į atitinkamą "USB" prievadą.
- Kad pradėtumėte įkrauti, įkiškite kitą USB jungtį į kompiuterio USB prievadą.

### Prijungimas prie automobilinio įkroviklio

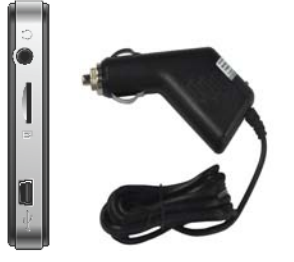

- Įkiškite "USB" jungtį į atitinkamą "USB" prievadą.
- Pradėti įkrauti įkiškite automobilinio įkroviklio jungtį į transporto priemonės 12 V papildomą / cigarečių degiklio lizdą.

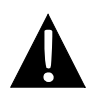

#### PASTABA:

Kad apsaugotumėte prietaisą nuo staigių srovės viršįtampių, automobilinį įkroviklį prie transporto priemonės 12 V papildomo / cigarečių degiklio lizdo prijunkite tik užvedę transporto priemonės variklį.

# Įspėjimai krovimo metu

### Apie iš naujo įkraunamą akumuliatorių

Prietaise sumontuotas įkraunamas akumuliatorius. Prieš pirmą kartą naudodami pilnai įkraukite akumuliatorių (mažiausiai 5 val.). Įkraunant akumuliatoriaus būsenos indikatorius dega raudona spalva, o kai baigiama įkrauti, užsidega ryškiai žaliai. Įkraunama per maždaug 4 val.

### <u>Iš naujo įkraunamo akumuliatoriaus veikimo sąlygos ir atsargumo</u> <u>priemonės</u>

- Prieš pirmą kartą naudodami prietaisą su naujais akumuliatoriais pilnai įkraukite
- Nereikia įkrauti prietaiso, kol akumuliatorius pilnai neišsikrovė.

### Darbo pradžia

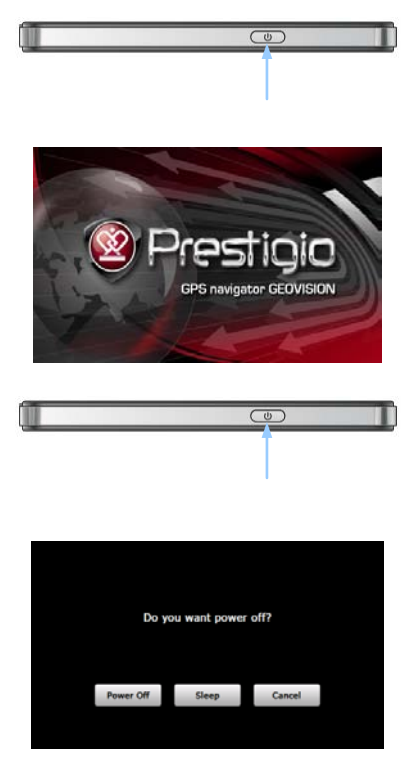

- Norėdami įjungti prietaisą spauskite ir laikykite nuspaudę maitinimo mygtuką.
- Netrukus po parodyto pasisveikinimo rodinio rodomas pagrindinis meniu.
- Bakstelėkite atitinkamus mygtukus jutikliniu rašikliu, skirtu naviguoti per įvairias funkcijas.
- Paspauskite ir palaikykite maitinimo mygtuką, kad išjungtumėte prietaisą arba ijungtumėte prietaiso miego režimą.
- Norėdami perjungti prietaisą į miego režimą, bakstelėkite miego režimo piktogramą, o norėdami prietaisą išjungti bakstelėkite maitinimo išjungimo piktogramą.

(GeoVision 4500BTFM/5500BTFM/5500BTFMHD)

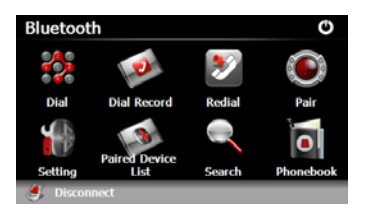

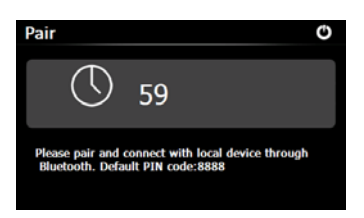

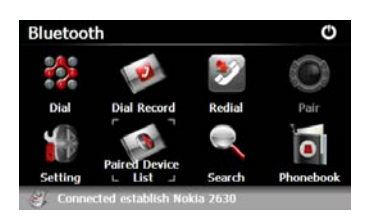

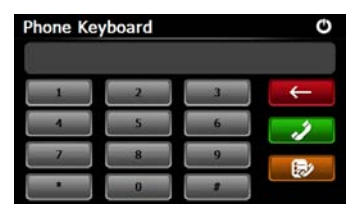

- Pradėti naudotis "Bluetoth" funkcija pagrindiniame meniu bakstelėkite Bluetooth piktogramą.
- Sąsajos apačioje rodoma ryšio būsena.
- Išjungti esamą funkciją bakstelėkite
- Pradėti poruoti mobilųjį telefoną su prietaisu, kuriame yra GPRS funkcija, bakstelėkite S
   Bluetooth sąsajoje.
- Įsitikinkite, kad mobiliojo telefono "Bluetooth" funkcija aptinkama kitais prietaisais.
- Jei sėkmingai suporuosite, pasirodys užrašas "Connection established" (ryšys sukurtas).
- Norėdami naudotis telefono klaviatūra, Bluetooth sąsajoje bakstelėkite 2000.
- Norėdami skambinti, eiti atgal arba įeiti į rinktų numerių sąrašą bakstelėkite skaitinius mygtukus ir
   /

(GeoVision 4500BTFM/5500BTFM/5500BTFMHD)

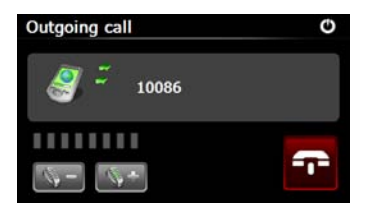

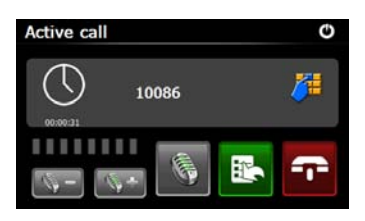

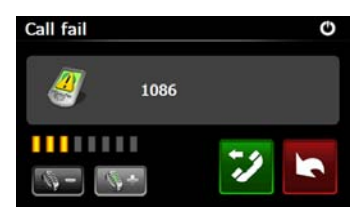

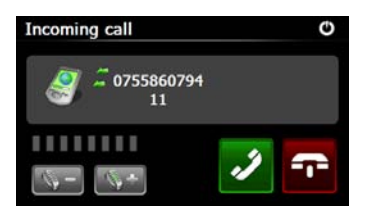

- Norėdami nustatyti garsumą bakstelėkite . Norėdami pabaigti pokalbį bakstelėkite .
- Norėdami įeiti į skambučių sąrašą bakstelėkite . Norėdami įeiti į klaviatūrą bakstelėkite .
   Norėdami perjungti skambutį kalbėti mobiliuoju telefonu bakstelėkite . Bakstelėkite tą patį mygtuką, kad vėl kalbėtumėte per prietaisą.
- 11. Skambučio ryšys nutraukiamas kaip pailiustruota.
- Norėdami grįžti į telefono klaviatūros sąsają bakstelėkite
- Skambinančio asmens numeris bus rodomas prie gaunamų skambučių.

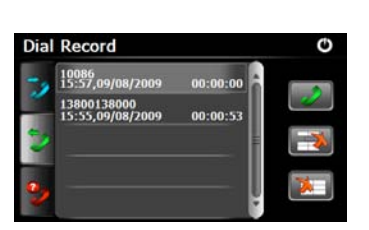

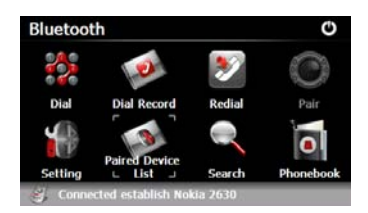

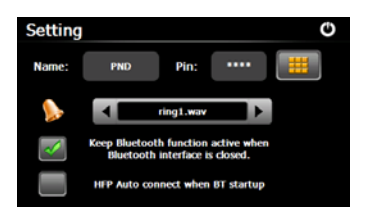

(GeoVision 4500BTFM/5500BTFM/5500BTFMHD)

- leiti į rinktų numerių sąrašą
  Bluetooth sąsajoje bakstelėkite
- Peržiūrėti rinktų numerių, gautų skambučių ir praleistų skambučių sąrašą bakstelėkite
  / 2 / 4, o pradėti rinkti –
- Ištrinti numerį sąraše pasirinkite numerį ir bakstelėkite :, o ištrinti visus sąrašo numerius –
- Perrinkti paskutinį rinktą numerį
  Bluetooth sąsajoje bakstelėkite
  D.
- 18. Įeiti į **nustatymus Bluetooth** sąsajoje bakstelėkite
- Nustatyti naują PIN kodą bakstelėkite , o pasirinkti skambėjimo toną –
- 20. Norėdami įjungti ar išjungti "Bluetooth" funkciją bakstelėkite

 Norėdami įjungti ar išjungti automatinį HFP ryšį bakstelėkite

(GeoVision 4500BTFM/5500BTFM/5500BTFMHD)

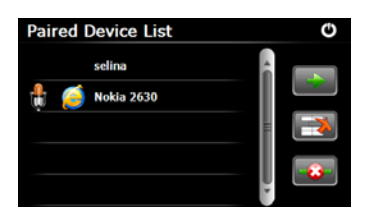

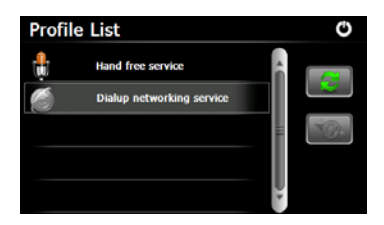

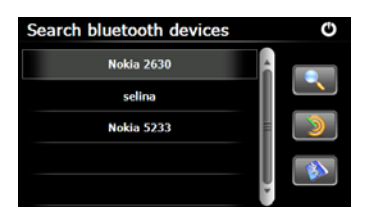

21. Įeiti į suporuotų prietaisų sąrašą Bluetooth sąsajoje bakstelėkite

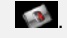

- Ištrinti iš sąrašo mobilųjį telefoną bakstelėkite , o atjungti PND nuo telefono – . Pasirinkite jo pavadinimą iš suporuotų prietaisų sąrašo ir bakstelėję
   jeikite į profilių sąrašą.
- Atsijungti nuo anksčiau prijungto mobiliojo telefono bakstelėkite
   , o atjungti PND nuo mobiliojo telefono – .
- 24. Pradėti ieškoti **Bluetooth** sąsajoje bakstelėkite
- Pasibaigus ieškai, sąraše bus norimas prijungti mobilusis telefonas.
- Suporuoti bakstelėkite jo pavadinimą, o tada 
   Jeitį j

suporuotų prietaisų sąrašą

#### bakstelékite 🔊.

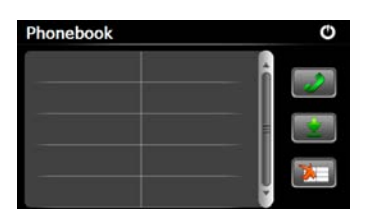

(GeoVision 4500BTFM/5500BTFM/5500BTFMHD)

- 27. Įeiti į **telefono knygą** bakstelėkite
- Atsisiųsti numerius iš mobiliojo telefono į PND bakstelėkite
- 29. Rinkti telefono numerį bakstelėkite
- 30. Ištrinti iš sąrašo mobiliojo telefono pavadinimą bakstelėkite 🔜.

#### PASTABA:

"Bluetooth" funkcija prieinama "GeoVision 4500BTFM" / 5500BTFM" / 5500BTFMHD".

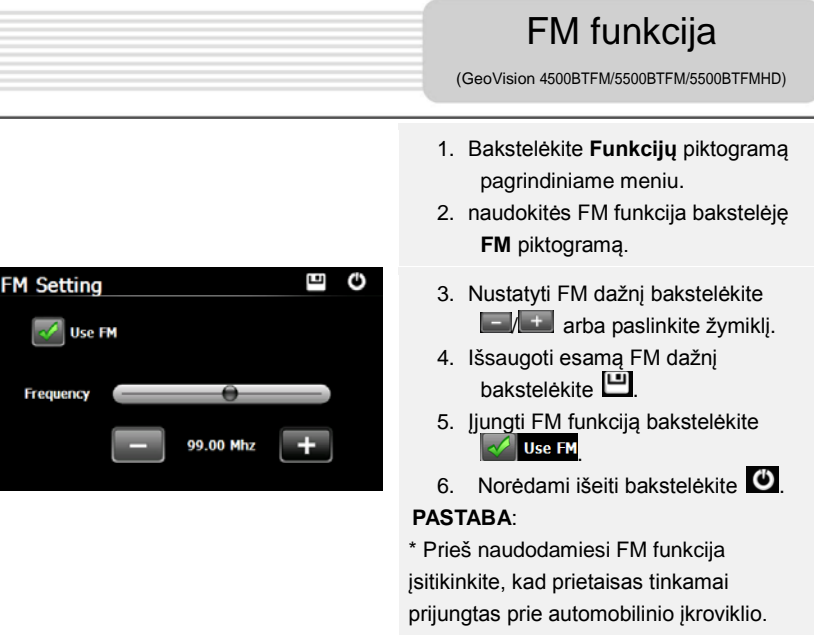

#### PASTABA:

FM funkcija prieinama "GeoVision 4500BTFM" / 5500BTFM" / 5500BTFMHD".

## TMC Funkcija

(GeoVision 4500TMC/5500TMC/5500TMCHD)

TMC yra specifinė FM radijo duomenų sistemos (RDS) programa, naudojama transliuoti esamo eismo ir orų prognozių informaciją. Apskaičiavus maršrutą galima išvengti uždarytų kelių ir netikėtų eismo kamšių, kilusių dėl avarijų.

#### PASTABA:

Ši funkcija prieinama tik tada, jei jūsų aparatinė įranga palaiko TMC, ir ji veikia jūsų šalyje.

"Prestigio GeoVision" imtuvas automatiškai ieškos FM radijo stočių, per kurias pateikiami TMC duomenys, o iššifruota informacija bus tučtuojau panaudota planuojant maršrutą. Vos tik "Prestigio GeoVision" gaus eismo informacijos, kuri gali turėti įtakos jūsų maršrutui, programa jus jspės, kad ji perskaičiuoja maršrutą, o tada toliau bus naviguojama nauju maršrutu – optimaliu įvertinus naujausią eismo sąlygų informaciją.

Norėdami nureguliuoti šį perskaičiavimą galite nustatyti minimalią delsą, kuriai esant maršrutas bus perskaičiuojamas, arba galite nurodyti "Prestigio GeoVision", kad reikėtu patvirtinti naują rekomenduojamą maršrutą prieš jam įsigaliojant. Tai galite atlikti Eismo nustatvmuose.

Žemėlapio ekrano rodinyje rodoma speciali piktograma, nurodanti, ar gauta informacijos apie eismo įvykius. Kai maršrute nėra eismo įvykių, piktograma nurodo eismo imtuvo būseną; kitu atveju ji nurodo kitą eismo jvykį jūsų maršrute.

Eismo jvykių paveiktos maršruto atkarpos žemėlapyje rodomos kita spalva, o mažyčiai simboliai virš maršruto nurodo įvykio pobūdi:

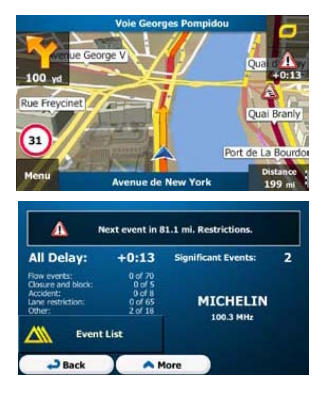

1. Norėdami atidaryti Eismo suvestinės ekrano rodinj bakstelėkite

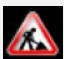

2. Norėdami atidaryti eismo įvykių sąrašą bakstelėkite A Event List

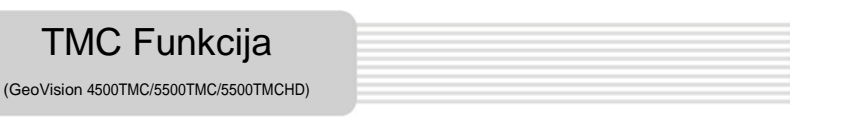

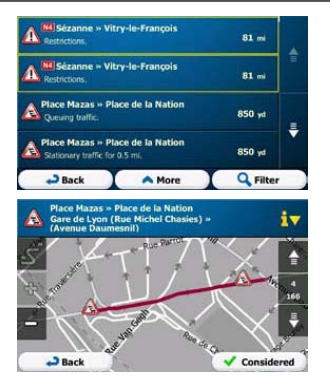

 Dabar, norėdami pamatyti detalią informaciją, taip pat visą paveikto maršruto atkarpą žemėlapyje, bakstelėkite kurį nors sąrašo elementų.

#### PASTABA:

Jeigu rekomenduojamame maršrute yra eismo įvykių, kurių programa neapėjo,

piktograma 🔊 galite atidaryti reikšmingų eismo įvykių sąrašą, kad greitai juos patikrintumėte.

# Prietaiso nustatymai

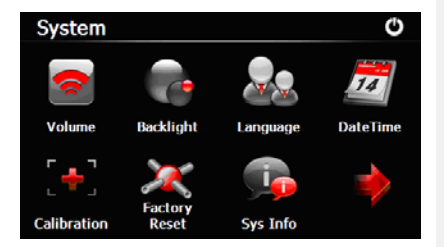

 Norėdami įeiti į prietaiso nustatymus pagrindiniame meniu bakstelėkite .

Bakstelėkite anorėdami matyti kitus nustatymus.

| Garsumas                  | Reguliuokite garsumą, nutildykite prietaisą arba įjunkite<br>perspėjimo pranešimus. |  |
|---------------------------|-------------------------------------------------------------------------------------|--|
| Foninis apšv.             | Nureguliuokite jutiklinio ekrano ryškumą.                                           |  |
| Kalba                     | Pasirinkite kalbą.                                                                  |  |
| Data / laikas             | Nustatykite laiko zoną / datą / laiką.                                              |  |
| Kalibracija               | Pasikeitus padėčiai leiskite kalibruoti ekraną.                                     |  |
| USB                       | Nustatykite duomenų persiuntimo režimą tarp navigavimo<br>priemonės ir kompiuterio. |  |
| Gamykliniai<br>nustatymai | Atkurkite visus sistemos nustatymus į gamyklines numatytąsias reikšmes.             |  |

# Diegimas ir

### programinės įrangos

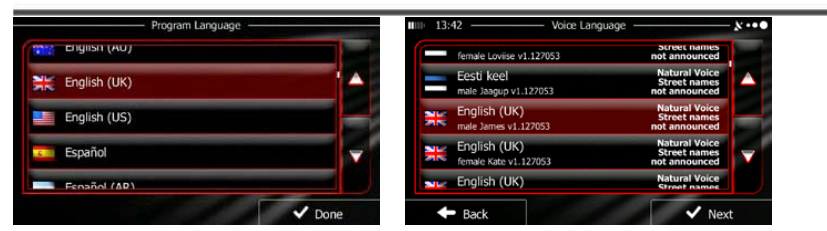

Pirmą kartą naudojantis navigavimo programine įranga, automatiškai pasileis pirminis sąrankos procesas. Darykite taip:

ŕ Pasirinkite programos kalba. Jeigu pageidaujama kalba ekrane nerodoma, **^** / arba pirštu paslinkite sąrašą į viršų ar apačią, kad bakstelėkite 🗮 English (UK) 🗸 Done peržiūrėtumėte kalbas. Kalba pasirinkite Bakstelėdami patvirtinkite pasirinkima, o tada eikite j kita puslapi. Perskaitvkite programinės įrangos ir duomenų bazės naudotojo licencinę sutartį ir, 🗸 Accept iei sutinkate su naudojimo salvoomis, bakstelėkite Pasirinkta kalba pasileis konfigūracijos vedlys. Norėdami testi bakstelėkite 🗸 Next Pasirinkite nuorodų balsu kalbos profilį. Jei pageidaujama kalba nerodoma ekrane, slinkite sąrašu norėdami išvysti kitus prieinamus profilius. Išgirsti balso pavyzdį

bakstelėkite bet kurį elementą. Bakstelėdami **v** Next patvirtinkite pasirinkimą, o tada eikite į kitą puslapį.

# Diegimas ir

### programinės įrangos

# suaktyvinimas

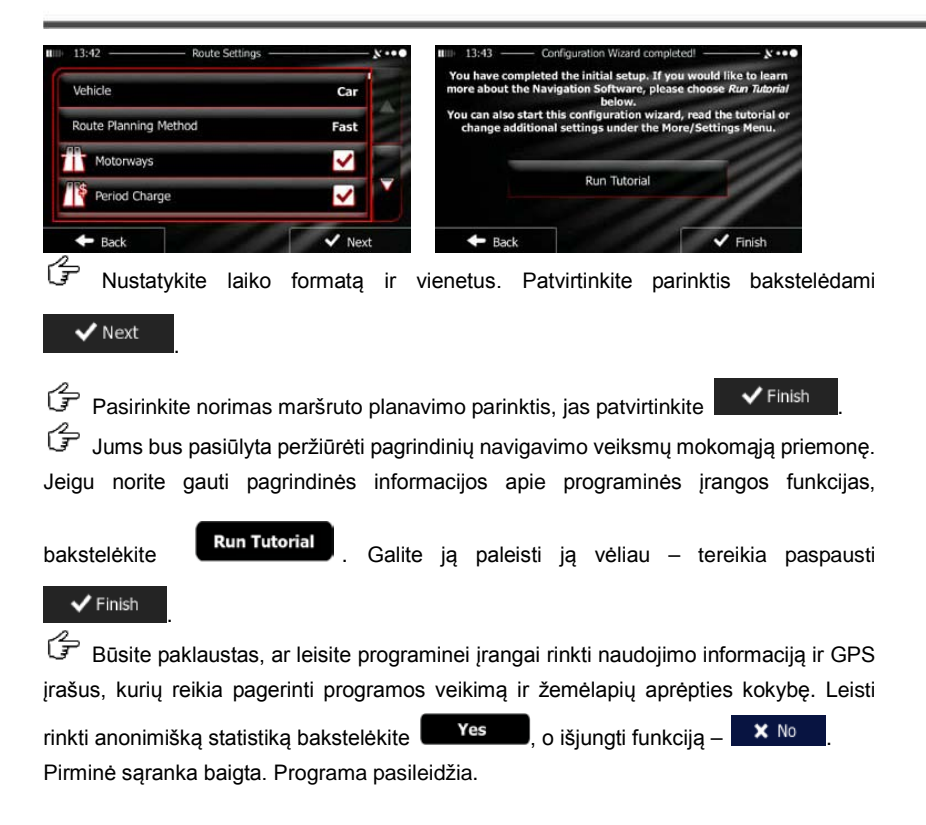

LT - 9

### <u> Ižanga</u>

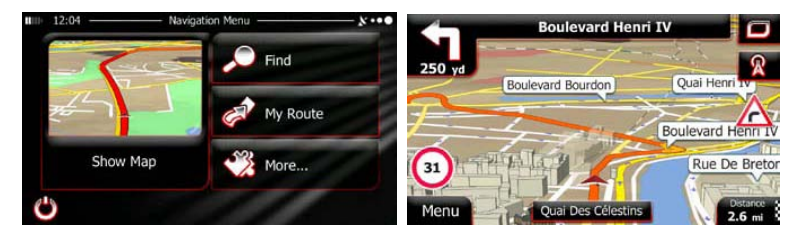

Po pirminės sąrankos ir kiekvieną kartą pasileidus programinei įrangai pasirodo navigavimo meniu. Yra šios parinktys:

- Pasirinkti paskirties vietą įvesdami adresą arba pasirinkdami lankytiną vietą, kitą vietą žemėlapyje arba mėgstamiausią paskirties vietą bakstelėkite
  Taip pat galite sumaniojoje istorijoje ieškoti nesenų vietų, įvesti koordinates arba naudotis nuotraukoje išsaugotoje vieta.
- Pamatyti maršruto parametrus bakstelėkite <sup>My Route</sup>. Galite pamatyti pilną maršrutą žemėlapyje, atlikti su maršrutu susijusius veiksmus, pavyzdžiui, redaguoti ar atšaukti maršrutą, nustatyti jo pradžią, pasirinkti alternatyvius maršrutus, vengti maršruto dalių, simuliuoti navigavimą ar pridėti paskirties vietą prie mėgstamiausiųjų.
- Pritaikyti programinės įrangos veikimo būdą, peržiūrėti mokomąją priemonę, simuliuoti demonstracinius maršrutus arba paleisti kelias papildomas programas bakstelėkite
- Norėdami pradėti naviguoti žemėlapyje bakstelėkite
  Show Map

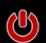

nebenaviguoti ir uždaryti programinę įrangą.

Bakstelėkite

### Navigavimas

### Paskirties vietų meniu

sement 181, Rue Du Faubourg Saint-Martin History Rue Du Faubourg Saint Paris, 10e Arrondissem 6, Rue De Saint-Quentin ris. 10e Arrondi Mon Filte Find

leškos meniu galite rinktis tokias Navigavimo meniu bakstelėkite parinktis:

Smart History Ite nt-Quentin

- Norėdami nurodyti paskirties vietos adresą bakstelėkite
- Norėdami kaip paskirties vietą nurodyti lankytiną vietą bakstelėkite
- Norėdami naviguoti iki pasirinktos žemėlapyje vietos bakstelėkite
- Pasirinkti iš mėgstamiausiųjų sąrašo bakstelėkite
- Naviguoti tarp neseniai naudotų paskirties vietų, kurios rodomos prie mygtuko,

bakstelėkite #1 ar #2

- Pasirinkti iš neseniai naudotų paskirties vietų sąrašo bakstelėkite
- Naviguoti pagal koordinates arba į vietą, kuri išsaugota nuotraukoje, bakstelėkite 🗖 More

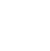

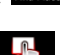

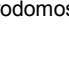

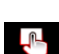

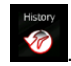

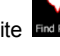

### Navigavimas adresu

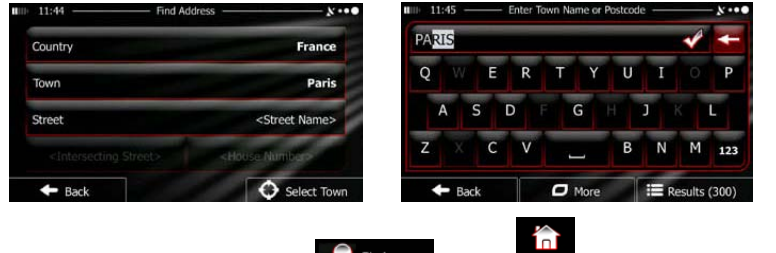

Navigavimo meniu bakstelėkite Finden, o tada modeles. Numatytai ekrane rodomas

didmiestis ar miestas, kuriame esate.

🕼 Jei reikia, pasirinkite šalį. Bakstelėkite mygtuką su šalies pavadinimu.

- 1. Šalies pavadinimą įveskite klaviatūra.
- Įvedus porą simbolių parodomas sąrašas šalių, kurių pavadinimo pradžia atitinka įvestuosius simbolius. Bakstelėkite norimą šalį.

Jei reikia, keiskite didmiestį / miestą. Bakstelėkite mygtuką su miesto / didmiesčio pavadinimu, tada klaviatūra įveskite dalį pavadinimo. Įvedus raides įvesties laukelyje visada rodomi panašių pavadinimų didmiesčiai / miestai. Yra šios parinktys:

• Norėdami pasirinkti įvesties laukelyje pasiūlytą didmiestį / miestą bakstelėkite

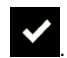

• Koreguokite įrašą bakstelėdami

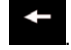

Bakstelėkite III Results naršyti duotame tinkančių didmiesčių / miestų

pavadinimų sąraše. Iš sąrašo pasirinkite didmiestį / miestą.

## Navigavimas

### <u>Navigavimas adresu</u>

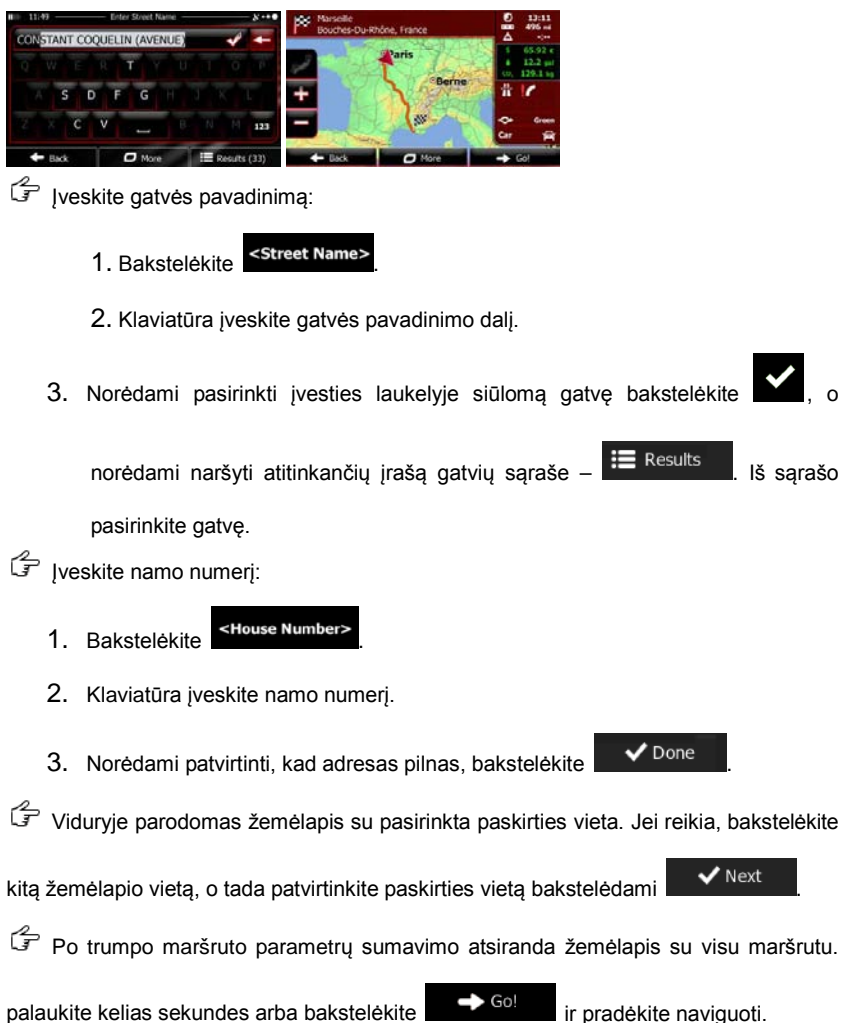

### <u>Navigavimas į lankytiną vietą (LV)</u>

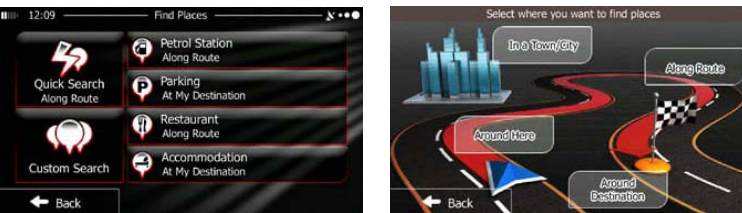

Norėdami grįžti į navigavimo meniu žemėlapio rodinyje bakstelėkite

Menu

Navigavimo meniu bakstelėkite **ere Finden**, o tada **Find Places**. Bus pateiktos šios iš anksto nustatytos ieškos kategorijos:

• Norėdami pamatyti degalinių maršrute arba, jei yra, prie dabartinės vietos arba

vėliausios žinomos vietos sąrašą , bakstelėkite

Pamatyti stovėjimo aikštelių sąrašą šalia paskirties vietos arba, jei yra, apie

konkrečia vietą arba vėliausią žinomą vietą, bakstelėkite

Norėdami gauti kavinių maršrute arba prie dabartinės vietos arba vėliausios

žinomos vietos, sąrašą, bakstelėkite

Gauti kavinių maršrute arba prie dabartinės vietos arba vėliausios žinomos

vietos, sąrašą, bakstelėkite

### Quick Search

Taip pat galite bakstelėti

At My

LT - 12

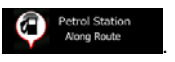

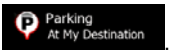

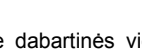

Restaurant Along Route

#### Navigavimas į lankytiną vietą (LV)

Jei nei viena iš aukščiau pateiktų netinka, norėdami rasti lankytiną vietą akstelėkite

- Norėdami ieškoti prie dabartinės vietos arba, jei nėra, prie vėliausios žinomos buvimo vietos, bakstelėkite
- Norėdami ieškoti vietos pasirinktame didmiestyje arba mieste bakstelėkite
  In a Town
- Norėdami ieškoti vietos prie paskirties vietos arba suaktyvinti maršruto bakstelėkite
- Norėdami ieškoti prie suaktyvinti maršruto, o ne prie pateiktos vietos, bakstelėkite Route.
   Paieškos metu naudinga, kad vėlesnių sustojimų rezultatai būtų pateikiami tik su minimaliais lankstais, pavyzdžiui, ieškant degalinių ar kavinių.

#### Navigavimo į lankytiną vietą pavyzdys

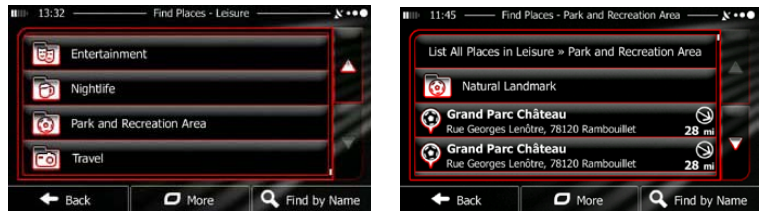

**Pavyzdys:** norėdami rasti stovėjimo aikštelę netoli paskirties vietos, darykite kaip pateikta toliau (pradedami nuo navigavimo meniu):

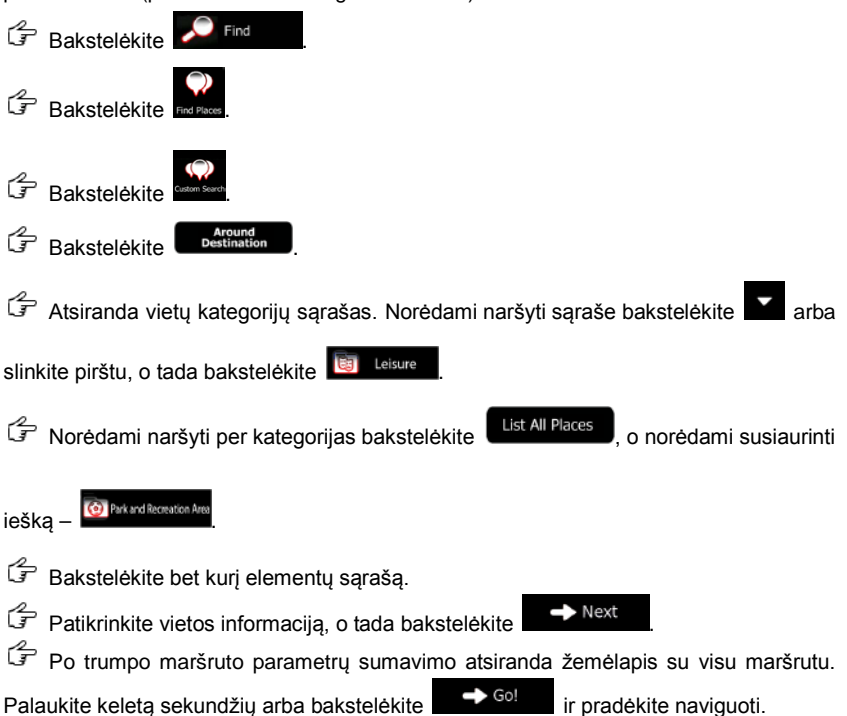

# Žemėlapio rodinys

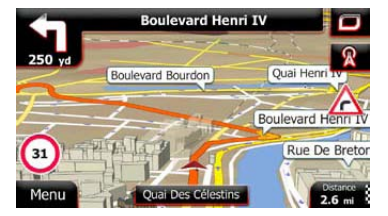

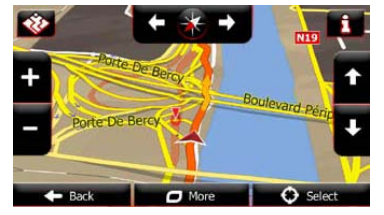

Žemėlapio rodinys yra svarbiausias ir daugiausiai naudojamas programinės įrangos rodinys. Žymekliu (numatytai mėlyna rodykle) parodoma dabartinė buvimo vieta, o oranžine linija – rekomenduojamas maršrutas. Kad būtų lengviau naviguoti, rodinyje yra ekrano mygtukai ir duomenų laukeliai. Navigavimo metu rodinyje rodoma maršruto informacija.

- Jei nesate pasirinkę maršruto paskirties vietos, ekrano viršuje pamatysite antraštę, o kairėje ir dešinėje – namo numerius. Naviguodami maršrutu jame pamatysite kitą manevrą ir kitą gatvę / kelią. Atidaryti maršruto vadovą bakstelėkite bet kurį <u>iu.</u>
- Atidaryti spartųjį meniu, kur yra naudingų navigavimo funkcijų, bakstelėkite
- Bakstelėkite žemėlapį bet kur, kad išplėstumėte žemėlapį apie dabartinę vietą. Pasirodys papildomi valdymo mygtukai.
- Norėdami atidaryti tris žemėlapio duomenų laukelius bakstelėkite

Bakstelėkite bet kurį jų – ir paslėpsite kitus. Numatytosios reikšmės (galite jas keisti žemėlapio nustatymuose):

- likęs atstumas iki paskirties vietos;
- likęs laikas iki atvykimo į paskirties vietą ir
- likęs kelionės laikas.
- Bakstelėkite
  Menu
  norėdami grįžti prie navigavimo meniu.

EΝ

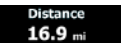

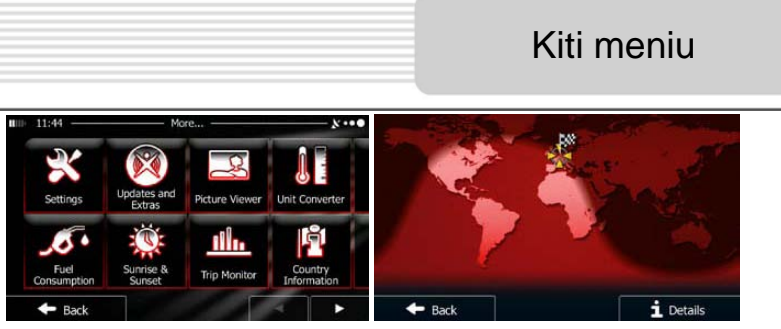

Daugiau meniu pateikia įvairias parinktis ir papildomas programas. Navigavimo meniu bakstelėkite

- nustatykite maršruto planavimo parinktis, pakeiskite žemėlapio rodinio išvaizdą, įjunkite arba išjunkite perspėjimus arba iš naujo paleiskite konfigūravimo vedlį ir pan.
- Inorėdami gauti papildomo turinio, pavyzdžiui, naujų žemėlapių ar trimačių riboženklių ir naudingų programų apsilankykite www.naviextras.com.
- Priekite prie multimedijos programų paveikslėlių arba muzikos grotuvo.
- prieikite prie keliavimo programų vienetų konverterio, rūbų dydžio konverterio ar šalies informacijos.
  - Fuel
  - stebėjimo, saulėtekio ir saulėlydžio arba kelionės ir kelio įrašų stebėjimo.
- perskaitykite gauti bendrą supratimą apie programinės įrangos funkcijas, arba, kaip reikia naviguoti, paleiskite demonstraciją su maršruto simuliacija.

### Nustatymai

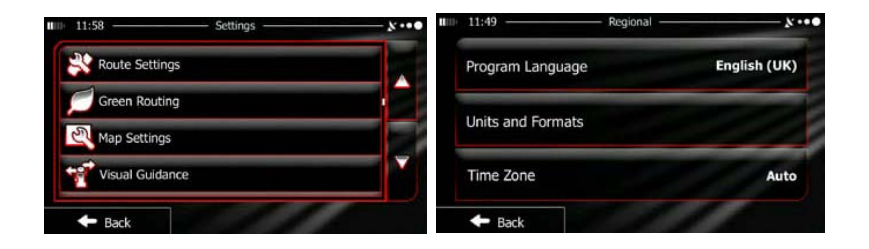

Navigavimo meniu bakstelėkite More..., o tada Seres. Nustatymų meniu yra šios

parinktys (slinkite sąrašu, kad pamatytumėte visas):

- Image: sourd and Warrings: nureguliuokite garsumą, pakeiskite balso nuorodų profilį arba ijunkite ar nustatykite perspėjimus.
- Contrate Quid Mente: pakeiskite žemėlapio rodinio sparčiojo meniu funkcijų mygtukus.
- Trock profile1: pieš pasirinkdami sunkvežimių profilį kaip transporto priemonės tipą apskaičiuoti maršrutą, nustatykite redaguojamą jo požymių profilį pagal parametrus. Šie parametrai bus naudojami apskaičiuojant maršrutą.
- Traffic \_\_\_\_\_\_: jjunkite ar išjunkite sumaniuosius maršrutus, pasirinkite, ar norite apskaičiuoti maršrutą su eismo įvykių informacija, arba perjunkite stotį.
- Route Settings: pasirinkite vairuojamą transporto priemonę, planuojant maršrutą naudojamus kelio tipus ir maršruto planavimo būdą.
- Green Routing : šiais nustatymais apibrėžiama, kaip bus įtraukiami į apskaičiavimus žalieji keliai.

Jais taip pat galima pasinaudoti apskaičiuoti maršrutų išlaidas ir CO<sub>2</sub> emisijas.

- Mop eetings: nureguliuokite susijusius nustatymus pakeiskite dienos ir nakties spalvinę gamą, numatytąjį mastelį, persijunkite tarp dvimačio ir trimačio žemėlapio, paslėpkite pastatus arba pakeiskite žymeklį.
- Ysuur Gularce: pakeiskite žemėlapio rodinio duomenų laukelių reikšmes, rodykite arba paslėpkite sankryžų vaizdus arba kelio ženklų stulpus arba įveikto maršruto juostą žemėlapio kairėje.
- ijunkite arba išjunkite meniu animaciją, pasirinkite skirtingus programų fonus, nustatykite ekrano apšvietimą.
- Megional : pakeiskite programos kalbą, laiko formatą ir vienetus arba laiko zoną.
- The Manteen : ijunkite ar išjunkite automatinį kelionės ar kelio įrašų vietos taupymą, patikrinkite dabartinę kelionės duomenų bazės apimtį.
- Log collection: programa renka naudingą informaciją ir GPS žurnalus, kurie gali praversti gerinant programos veikimą ir žemėlapių aprėpties kokybę. Čia galite ijungti ar išjungti šių įrašų rinkimą.
- Meterorovauter: modifikuokite pagrindinius programinės įrangos parametrus, kurie buvo nustatyti pirminės sąrankos metu.
- Reset to Defaults: ištrinkite visus išsaugotus duomenis ir atstatyti visus nustatymus į gamyklinius.

# Trikčių šalinimas

Norėdami išspręsti problemas prieš kreipdamiesi į klientų aptarnavimo tarnybą imkitės lentelėse toliau pateiktų veiksmų.

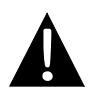

#### PASTABA:

Jeigu įrenginys tinkamai neveikia, nedelsdami jį išjunkite ir atjunkite maitinimo adapterį. Nebandykite remontuoti įrenginio be profesionalų pagalbos, nes galite sugadinti įrenginį.

| TRIKTIS                                                         | GALIMA                                                | GALIMAS SPRENDIMAS                                                                                                    |
|-----------------------------------------------------------------|-------------------------------------------------------|----------------------------------------------------------------------------------------------------|
|                                                                 |                                                       |                                                                                                    |
| Negalima įjungti<br>elemento.                                   | Blogai prijungtas adapteris.                          | Tinkamai prijunkite<br>adapterį.                                                                                             |
|                                                                 | Įraisytas akumuliatorius<br>išsieikvojęs.             | Prijunkite maitinti adapteriu<br>arba įkraukite<br>akumuliatorių.                                                            |
|                                                                 |                                                       |                                                                                                    |
| Néra garso.                                                     | Garsa gali būti nutildytas ar<br>išjungtas.           | Pagarsinkite arba įjunkite<br>garso išvestį.                                                                                 |
|                                                                 |                                                       |                                                                                                    |
| Nerodomas<br>vaizdas.                                           | Šviesumas gali būti<br>išjungtas.                     | Nureguliuokite LCD<br>šviesuma.                                                                                              |
|                                                                 |                                                       |                                                                                                    |
| Elementas negali<br>gauti palydovo<br>signal ar<br>orientuotis. | Elementą gali užstotį<br>pastatai arba metalo blokai. | Įsitikinkite, kad elementas<br>yra išorėje; jei ne, galite<br>naudotis išorine GPS<br>antena, kad išspręstumėte<br>problemą. |

| TRIKTIS                               | GALIMA PRIEŽASTIS                                                                | GALIMAS SPRENDIMAS                                                |
|---------------------------------------|----------------------------------------------------------------------------------|-------------------------------------------------------------------|
| Nepastovus ar<br>silpnas<br>signalas. | Įtaisytas įkraumanas<br>akumuliatorius<br>išsieikvojęs.                          | Prijunkite maitinti adapteriu<br>arba įkraukite<br>akumuliatorių. |
|                                       | Elementui gali kliudyti<br>medžiada, pavyzdžiui, karščio<br>izoliacijos plėvelė. | Nuimkite medžiagą.                                                |
|                                       | Elementas per daug<br>judinamas.                                                 | Užtikrinkite, kad elementas<br>nejudėtų.                          |

Norėdami prijungti prie kompiuterio, kad prieitumėte ir sinchronizuotumėte duomenis, paleiskite paleidimo / dokumentacijos CD esantį sąrankos failą arba atsisiuntę jį iš "Microsoft" svetainės ir įsidiegę.

Microsoft Active Sync® programinė įranga operacinei sistemai Microsoft XP ar ankstesnėms versijoms

(http://www.microsoft.com/windowsmobile/en-us/downloads/microsoft/activesync-dow nload.mspx)

ir / arba

Microsoft Mobile Device Center® programinė įranga operacinei sistemai Microsoft Vista

(http://www.microsoft.com/windowsmobile/en-us/downloads/microsoft/device-center-d ownload.mspx).

Detalesnės informacijos rasite naudotojo vadove.